# **KOLVER Series**

V1.4.3.2 이상

# **EDU Driver**

지원 버전 **TOP Design Studio** 

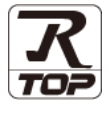

## **CONTENTS**

Touch Operation Panel을 사용해주시는 고객님께 감사 드립니다.

1. 시스템 구성

#### 2 페이지

접속에 필요한 기기, 각 기기의 설정, 케이블, 구성 가능한 시스 템에 대해 설명합니다.

3 페이지 2. 외부 장치 선택

TOP-R의 기종과 외부 장치를 선택합니다.

- 4 페이지 3. TOP-R 통신 설정 TOP-R의 통신 설정 방법에 대해서 설명합니다.

#### 9 페이지

외부 장치의 통신 설정 방법에 대해서 설명합니다.

10 페이지 5. 케이블 표

접속에 필요한 케이블 사양에 대해 설명합니다.

### 6. 지원 어드레스

**4.** 외부 장치 설정

## 11 페이지

본 절을 참조하여 외부 장치와 통신 가능한 어드레스를 확인하 십시오.

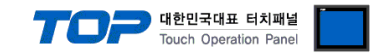

# 1. 시스템 구성

TOP-R과 "KOLVER EDU"의 시스템 구성은 아래와 같습니다.

| 시리즈    | CPU | Link I/F         | 통신 방식   | 시스템 설정                                      | 케이블             |
|--------|-----|------------------|---------|---------------------------------------------|-----------------|
| KOLVER | EDU | RS-232C I/O Port | RS-232C | <u>3. TOP-R 통신 설정</u><br><u>4. 외부 장치 설정</u> | <u>5. 케이블 표</u> |

### ■ 연결 구성

•1:1 연결(Master 1 대와 TOP 1 대) 연결

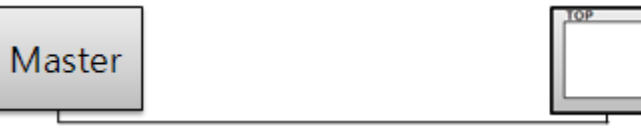

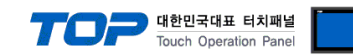

# 2. 외부 장치 선택

■ TOP-R 모델 및 포트 선택 후 외부 장치를 선택합니다.

| 디바이스 선택                                                                                                    |                     |
|----------------------------------------------------------------------------------------------------|---------------------|
| PLC 선택 [COM2]                                                                                                    |                     |
|                                                                                                    | 검색 :                |
| 제조사 모델명                                                                                                    | ◉ 모델명 💿 제조사         |
| CSCAM ^ 🔗 Cor                                                                                                    | trollers EDU Series |
| IDEC Corporation                                                                                                    |                     |
| HAWE HYDRAULIK                                                                                                    |                     |
| SEHAN Electools                                                                                                    |                     |
| TOHO Electronics Inc.                                                                                                    |                     |
| IA Corporation                                                                                                    |                     |
| MKP                                                                                                    |                     |
| TEMCOLINE Co., Ltd.                                                                                                    |                     |
| LINMOT                                                                                                    |                     |
| CHINO Corporation                                                                                                    |                     |
| KOLVER Srl                                                                                                    |                     |
| SENGENUITY                                                                                                    |                     |
| PELCO                                                                                                    |                     |
| FASTECH Co., Ltd.                                                                                                    |                     |
|                                                                                                    |                     |
|                                                                                                    | 🗣 뒤로 📫 다음 🗶 취소      |
|                                                                                                    |                     |
| 디바이스 선택                                                                                                    |                     |
| 디바이스 선택<br>PLC 설정                                                                                                    |                     |
| 디바이스 선택<br>PLC 설정<br>별칭: PLC1                                                                                                    |                     |
| 디바이스 선택<br>PLC 설정<br>별칭: PLC1<br>인터페이스: Computer Link ▼                                                                                                    |                     |
| 다바이스 선택<br>PLC 설정<br>발청: PLC1<br>인터페이스: Computer Link<br>프로토클: EDU Link<br>무지엄 제장 무드: First Link<br>변경                                                                                 | 통신 매뉴걸              |
| 다바이스 선택<br>PLC 설정<br>별정: PLC1<br>인터페이스: Computer Link<br>프로토플: EDU Link<br>문자열 저장 모드: First Link, 변경                                                                                   | 동신 역뉴일              |
| 다바이스 선택<br>PLC 설정<br>별칭: PLC1<br>인터페이스: Computer Link<br>프로토콜: EDU Link<br>문자열 저장 모드: First Link. 변경<br>이중화 사용<br>영산 소간: AND                                                           | 통신 매뉴열              |
| 다바이스 선택<br>PLC 설정<br>발청: PLC1<br>인터페이스: Computer Link ▼<br>프로토콜: EDU Link ▼<br>문자열 저장 모드: First LH HL 변경<br>인산 조건: AND ▼<br>변경 조건: ■ 타임마용 5 ◆ (太)                                      | 통신 매뉴 열             |
| 다바이스 선택<br>PLC 설정<br>별칭: PLC1<br>인터페이스: Computer Link ▼<br>프로토콜: EDU Link ▼<br>문자일 저장 모드: First LH HL 변경<br>인산 조건: ▲ND ▼<br>변경 조건: ■ 타입아웃 5 ◆ (太)<br>■ 조건                              | 통신 약유 열             |
| 다바이스 선택<br>PLC 설정<br>별칭: PLC1<br>인터페이스: Computer Link ▼<br>프로토콜: EDU Link ▼<br>문자열 저장 모드: First LH HL 변경<br>인산 조건: AND ▼<br>변경 조건: ■ 타입아웃 5 ◆ (초)<br>■ 조건<br>Primary Option            | 문전<br>문전 매뉴열<br>문전  |
| 다바이스 선택<br>PLC 설정<br>별칭: PLC1<br>인터페이스: Computer Link ▼<br>프로토콜: EDU Link ▼<br>문자열 저장 모드: First LH HL 변경<br>인산 조건: AND ▼<br>변경 조건: ■ 타임아웃 5 ↓ (太)<br>■ 조건<br>Primary Option            | 통신 매뉴열<br>공집        |
| 다바이스 선택<br>PLC 설정<br>발청: PLC1<br>인터페이스: Computer Link ▼<br>프로토콜: EDU Link ▼<br>문자열 저장 모드: Frist Li HL 변경<br>이 중화 사용<br>연산 조건: ▲ND ▼<br>변경 조건: ■ 타임마옷 5 ◆ (초)<br>■ 조건<br>Primary Option | 통신 매뉴열<br>관점        |
| 다바이스 선택<br>PLC 설정<br>발청: PLC1<br>인터페이스: Computer Link ·<br>포료토콜: EDU Link ·<br>문자열 제장 모드: First LH HL 변경<br>이 중화 사용<br>연산 조건: 마타입아웃 동 (소)<br>파조건<br>Primary Option                     | 통신 매뉴열<br>관정        |
| 다바이스 선택<br>PLC 설정<br>발청: PLC1<br>인터페이스: Computer Link ▼<br>프로토콜: EDU Link ▼<br>문자열 저장 모드: First LHL 변경<br>이 중화 사용<br>연산 조건: 타임아웃 동 ♥ (太)<br>표전<br>Primary Option                       | 문 전 매뉴 열            |
| 다바이스 선택<br>PLC 설정<br>별경 : PLC1<br>인터페이스 : Computer Link ·<br>프로토콜 : EDU Link ·<br>문자열 저장 모든 : First LHL 변경<br>이 중화 사용<br>연산 조건 : 마입아웃 5 (소)<br>표정 조건 ·<br>Primary Option               | 문전 매뉴열              |
| 다바이스 선택<br>PLC 설정<br>별정 : PLC1<br>인터페이스: Computer Link<br>프로토를: EDU Link<br>문자열 저장 모드: First LH L. 변경<br>이 중화 사용<br>연산 조건 : AND<br>변경 조건 : 타임마옷 5 (초)<br>표정<br>Primary Option          | 문 전 작 수 열           |
| 다바이스 선택<br>PLC 설정<br>별정 : PLC1<br>인터페이스 : Computer Link<br>프로토를 : EDU Link<br>로자열 저장 모드 : First Link. 변경<br>에산 조건 : AND<br>변경 조건 : 타임마웃 5 (초)<br>표조건<br>Primary Option                 | 문 전 역수 열            |
| 다바이스 선택<br>PLC 설정<br>별정 : PLC1<br>인터페이스 : Computer Link<br>프로토클 : EDU Link<br>로자열 저장 모드 : First Link. 별경<br>인상 조건 : AND<br>변경 조건 : 트라입아웃 5 (초)<br>표 조건<br>Primary Option               | 문<br>문전<br>관장       |
| 다바이스 선택<br>PLC 설정<br>별칭: PLC1<br>인터페이스: Computer Link ·<br>프로뮬: EDU Link ·<br>문자열 저장 모드: First Link. 변경<br>인상 조건: AND ·<br>변경 조건: 트타입어운 5 (초)<br>프 조건<br>Primary Option                | 종신 역누열              |

| 설정 사항 |     |                                        | 내용             |                |
|-------|-----|----------------------------------------|----------------|----------------|
| TOP-R | 모델  | TOP-R의 디스플레이와 프로세스를 확인하여 터치 모델을 선택합니다. |                |                |
| 외부 장치 | 제조사 | TOP-R과 연결할 외부 장치의 제조사를 선택합니다.          |                |                |
|       |     | "KOLVER"를 선택 하십시오.                     |                |                |
|       | PLC | TOP-R과 연결할 외부 장치를 선택 합니다.              |                |                |
|       |     | 모델인터페이스프로토콜EDUComputer LinkEDU Link    |                |                |
|       |     |                                        |                |                |
|       |     | 연결을 원하는 외부 장치가 시스템 구성<br>바랍니다.         | 가능한 기종인지 1장의 시 | 스템 구성에서 확인 하시기 |

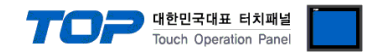

## 3. TOP-R 통신 설정

통신 설정은 TOP Design Studio 혹은 TOP-R 메인 메뉴에서 설정 가능 합니다. 통신 설정은 외부 장치와 동일하게 설정해야 합니다.

#### 3.1 TOP Design Studio 에서 통신 설정

#### (1) 통신 인터페이스 설정

■[프로젝트 > 프로젝트 속성 > TOP 설정]→[프로젝트 옵션 > "HMI 설정 사용" 체크 > 편집 > 시리얼] - TOP-R 통신 인터페이스를 TOP Design Studio에서 설정합니다.

| 프로젝트 옵션                   |                                                                       |
|---------------------------|-----------------------------------------------------------------------|
| HMI 변경                    | PIC 추가         제대 PIC 변경         X         PIC 삭제                     |
| ▲                         | 날짜 / 시간 동기화 회면 옵션                                                     |
| ▲ 👾 PLC 설정<br>중♥ COM1 (0) | 프로젝트 옵션 회면 전환 글로벌 잠금 옵션 프로젝트 스타일 스플래쉬 PLC 버퍼 동기화                      |
| COM2 (1)                  | · · · · · · · · · · · · · · · · · · ·                                 |
| Ethernet (0)              | 주소 입력 방식 DD: 자유 입력 ▼ 타입: Korea ▼                                      |
| FieldBus (0)              | 파티션 설정                                                                |
|                           | 로그: 192 — (KByte) 남은 용량 <b>0</b> (KByte)                              |
|                           | 글감: 192 · (KSytte)<br>레시피: 61 (KSytte)                                |
|                           | 백업 경로: C:₩ Select                                                     |
|                           | 텍스트 & 폰트 설정                                                           |
|                           | ····································                                  |
|                           | ·····································                                 |
|                           | · □ №1 터치 제어권 관리 사용                                                   |
|                           | 인터락 주소[E] : <b>II SYS &gt; 00000</b> (100 (100 (100 (100 (100 (100 (1 |
|                           | 인터락 시간[]: 1 (분)                                                       |
|                           | · ☑ HMI 설정 8/9<br>HMI 설정 8/9                                          |
|                           | Project Setting                                                       |
|                           |                                                                       |
|                           |                                                                       |
|                           | Serial Port COM2 -                                                    |
| 프로젝트 설정                   |                                                                       |
| 시스템                       | Signal Level                                                          |
|                           |                                                                       |
| 보안                        | 날 Baud Bate: 28400 ▼ 이어넷                                              |
|                           |                                                                       |
|                           | 🖣 🛛 Data Bit: 8 🛛 🗸                                                   |
| 사리얼                       |                                                                       |
| 옵션 상지                     |                                                                       |
|                           | Parity Bit: None -                                                    |
| 전면 USB                    |                                                                       |
| 통신 장치                     | Flow: Off                                                             |
|                           |                                                                       |
|                           | Loopback Test Cancel Apply                                            |
| PLC                       |                                                                       |
|                           | TOP-R 외부 장치 비.                                                        |
| 벨(포트)                     | RS-232C RS-232C                                                       |
| Ē                         | 38400                                                                 |
| 비트                        | 8                                                                     |
| <u>=</u>                  | 1                                                                     |

NONE

※ 위의 설정 내용은 본 사에서 권장하는 <u>예제</u>입니다.

패리티 비트

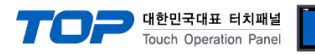

| 항 목    | 설 명                                         |
|--------|---------------------------------------------|
| 신호 레벨  | TOP-R — 외부 장치 간 시리얼 통신 방식을 선택합니다.           |
| 보우레이트  | TOP-R — 외부 장치 간 시리얼 통신 속도를 선택합니다.           |
| 데이터 비트 | TOP-R — 외부 장치 간 시리얼 통신 데이터 비트를 선택합니다.       |
| 정지 비트  | TOP-R — 외부 장치 간 시리얼 통신 정지 비트를 선택합니다.        |
| 패리티 비트 | TOP-R — 외부 장치 간 시리얼 통신 패리티 비트 확인 방식을 선택합니다. |

#### (2) 통신 옵션 설정

■[프로젝트 > 프로젝트 속성 > PLC 설정 > COM1 > "PLC1 : KOLVER EDU"]

통신 드라이버의 옵션을 TOP Design Studio에서 설정합니다.

| 프로젝트 옵션                                                                                                    |                                                                                                    | ×     |
|----------------------------------------------------------------------------------------------------|----------------------------------------------------------------------------------------------------|-------|
| HMI 변경 🛛 💓 PLC                                                                                                    | 추가 TTT PLC 변경 🔀 PLC 삭제                                                                                                    |       |
| TOP 설정     SYS : TOPRX 1500X     PLC 설정     PLC 설정     COM1 (0)     PLC 1 : Controllers EDU Se     COM3 (0)     PLC 1 : Controllers EDU Se     FieldBus (0)     PLC 1 : Controllers EDU Se     USEDevice (0) | PLC 설정         별칭: PLC1         인터페이스: Computer Link         프로토콜: EDULink         문자명 저장 모드: First LHHL         변경 조건:         비경 조건:         타임마옷         조건         편집 | 통신매뉴얼 |
| •                                                                                                    |                                                                                                    |       |
|                                                                                                    | 적용                                                                                                    | 닫기    |

| 항 목   | 설 정                             | 비고             |
|-------|---------------------------------|----------------|
| 인터페이스 | "Computer Link"를 선택합니다.         | "2. 외부 장치      |
| 프로토콜  | TOP-R — 외부 장치 간 통신 프로토콜을 선택합니다. | <u> 선택" 참고</u> |

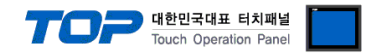

#### 3.2 TOP-R 에서 통신 설정

※ "3.1 TOP Design Studio 에서 통신 설정" 항목의 "HMI 설정 사용"을 체크 하지 않은 경우의 설정 방법입니다.

■ TOP-R 화면 상단을 터치하여 아래로 <u>드래그</u> 합니다. 팝업 창의 "EXIT"를 터치하여 메인 화면으로 이동합니다.

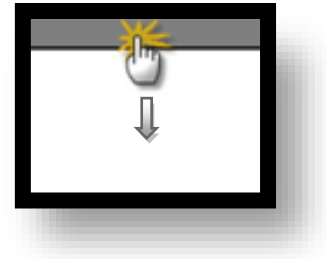

- (1) 통신 인터페이스 설정
  - [메인 화면 > 제어판 > 시리얼 ]

|                           | 🚥 Serial                          | x                 |   |
|---------------------------|-----------------------------------|-------------------|---|
|                           | Serial Port                       | COM2 -            |   |
| 프로젝트                      | Signal Level<br>◎ RS-232C ◎ RS-42 | 22(4) 🔘 RS-485(2) |   |
| 실험 프로젝트 설정 :              | Baud Rate:                        | 38400 -           |   |
|                           | Data Bit:                         | 8 •               |   |
|                           | Stop Bit:                         | 1                 | E |
| VNC 북<br>시리얼<br>오셔 사고     | Parity Bit:                       | None -            |   |
|                           | Flow:                             | Off -             |   |
| 전면 USB<br><b>소크</b> 동신 장치 | Loopback Test                     | Cancel Apply      |   |
| PLC                       |                                   |                   |   |
|                           |                                   |                   |   |
|                           |                                   |                   |   |
|                           |                                   |                   |   |

| 항 목        | TOP-R          | 외부 장치   | 비고 |
|------------|----------------|---------|----|
| 신호 레벨 (포트) | RS-232C        |         |    |
|            | (COM1/COM2)    | RS-232C |    |
| 보우레이트      | 38400          |         |    |
| 데이터 비트     | 8              |         |    |
| 정지 비트      | 1              |         |    |
| 패리티 비트     | nor            | ne      |    |
|            | 기지 치나 너지 예계이나다 |         |    |

※ 위의 설정 내용은 본 사에서 권장하는 설정 <u>예제</u>입니다.

| 항 목    | 설 명                                         |
|--------|---------------------------------------------|
| 신호 레벨  | TOP-R — 외부 장치 간 시리얼 통신 방식을 선택합니다.           |
| 보우레이트  | TOP-R — 외부 장치 간 시리얼 통신 속도를 선택합니다.           |
| 데이터 비트 | TOP-R — 외부 장치 간 시리얼 통신 데이터 비트를 선택합니다.       |
| 정지 비트  | TOP-R — 외부 장치 간 시리얼 통신 정지 비트를 선택합니다.        |
| 패리티 비트 | TOP-R — 외부 장치 간 시리얼 통신 패리티 비트 확인 방식을 선택합니다. |

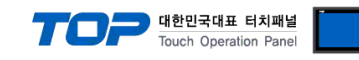

(2) 통신 옵션 설정

■ [ 메인 화면 > 제어판 > PLC ]

| (중 제어판          |                          |      |
|-----------------|--------------------------|------|
| 프로젝트            | Interface: Computer Link |      |
|                 | Protocol: PC Link        |      |
| 프로젝트 설정         |                          |      |
|                 |                          |      |
| VN              |                          |      |
| 시기업             |                          |      |
| 옵션 장치           |                          |      |
|                 |                          |      |
| 전면 USB<br>통신 장치 |                          |      |
|                 |                          |      |
|                 | Diagnostic               |      |
|                 | Cancel                   | pply |
|                 |                          |      |
|                 |                          |      |

| 항 목   | 설 정                             | 비고               |
|-------|---------------------------------|------------------|
| 인터페이스 | "Computer Link"를 선택합니다.         | <u>"2. 외부 장치</u> |
| 프로토콜  | TOP-R — 외부 장치 간 통신 프로토콜을 선택합니다. | <u> 선택" 참고</u>   |

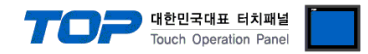

#### 3.3 통신 진단

■ TOP-R - 외부 장치 간 인터페이스 설정 상태를 확인
 - TOP-R 화면 상단을 터치하여 아래로 <u>드래그</u>. 팝업 창의 "EXIT"를 터치하여 메인 화면으로 이동한다
 - [ 제어판 > 시리얼 ] 에서 사용 하고자 하는 COM 포트 설정이 외부 장치의 설정 내용과 같은지 확인한다

■ 포트 통신 이상 유무 진단

- [제어판 > PLC]에서 "통신 진단"을 터치한다.

- 화면 상에 Diagnostics 다이얼로그 박스가 팝업 되며 진단 상태를 판단한다.

| 3              |                                                           |
|----------------|-----------------------------------------------------------|
| ОК             | 통신 설정 정상                                                  |
| Time Out Error | 통신 설정 비정상                                                 |
|                | - 케이블 및 TOP-R, 외부 장치의 설정 상태 확인한다. <b>(참조 : 통신 진단 시트 )</b> |

#### ■ 통신 진단 시트

- 외부 단말기와 통신 연결에 문제가 있을 경우 아래 시트의 설정 내용을 확인 바랍니다.

| 항목     | 내용            |         | 확인 |                    | 참 고                    |  |
|--------|---------------|---------|----|--------------------|------------------------|--|
| 시스템 구성 | 시스템 연결 방법     |         | OK | NG                 | 1 시스테 그서               |  |
|        | 접속 케이블 명칭     |         | OK | NG                 | <u> 1. 시스템 구영</u>      |  |
| TOP-R  | 버전 정보         |         | OK | NG                 |                        |  |
|        | 사용 포트         |         | OK | NG                 |                        |  |
|        | 드라이버 명칭       |         | OK | NG                 |                        |  |
|        | 기타 세부 설정 사항   |         | OK | NG                 |                        |  |
|        | 상대 국번         | 프로젝트 설정 | OK | NG                 | <u>2. 외부 장치 선택</u>     |  |
|        |               | 통신 진단   | OK | NG                 | <u>3. 통신 설정</u>        |  |
|        | 시리얼 파라미터      | 전송 속도   | OK | NG                 |                        |  |
|        |               | 데이터 비트  | OK | NG                 |                        |  |
|        |               | 정지 비트   | OK | NG                 |                        |  |
|        |               | 패리티 비트  | OK | NG                 |                        |  |
| 외부 장치  | 장치 CPU 명칭     |         | OK | NG                 |                        |  |
|        | 통신 포트 명칭(모듈 명 | OK      | NG |                    |                        |  |
|        | 프로토콜(모드)      | OK      | NG |                    |                        |  |
|        | 설정 국번         | OK      | NG |                    |                        |  |
|        | 기타 세부 설정 사항   | OK      | NG | <u>4. 외부 장치 설정</u> |                        |  |
|        | 시리얼 파라미터      | 전송 속도   | OK | NG                 |                        |  |
|        |               | 데이터 비트  | OK | NG                 |                        |  |
|        |               | 정지 비트   | OK | NG                 |                        |  |
|        |               | 패리티 비트  | OK | NG                 |                        |  |
|        | 어드레스 범위 확인    |         |    |                    | <u>6. 지원 어드레스</u>      |  |
|        |               |         | OK | NG                 | (자세한 내용은 PLC 제조사의 매뉴얼을 |  |
|        |               |         |    |                    | 참고 하시기 바랍니다.)          |  |

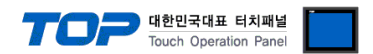

## 4. 외부 장치 설정

제조사의 사용자 매뉴얼을 참고하여 외부 장치의 통신 설정을 TOP의 설정 내용과 동일하게 설정하십시오.

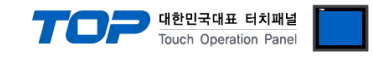

## 5. 케이블 표

본 Chapter는 TOP-R과 해당 기기 간 정상 통신을 위한 케이블 다이어그램을 소개 합니다. (본 절에서 설명되는 케이블 다이어그램은 "KOLVER EDU"의 권장사항과 다를 수 있습니다)

#### ■ RS-232C (1:1 연결)

| CC                                                                   | M   |     | 레이브 저소 | 외부 장치 |                        |
|----------------------------------------------------------------------|-----|-----|--------|-------|------------------------|
| 핀 배열* <mark>주1)</mark>                                               | 신호명 | 핀번호 | 게이들 입국 | 신호명   | 핀 배열* <mark>주1)</mark> |
| $ \begin{array}{cccc} 1 & 5 \\ 0 & 0 \\ 0 & 0 \\ 6 & 9 \end{array} $ | CD  | 1   |        |       |                        |
|                                                                      | RD  | 2   |        | SD    |                        |
|                                                                      | SD  | 3   |        | RD    |                        |
|                                                                      | DTR | 4   |        |       | 6 9                    |
| 통신 케이블 커넥터                                                           | SG  | 5   |        |       | 통신 케이블 커넥터             |
| 전면 기준,                                                               | DSR | 6   |        |       | 전면 기준,                 |
| D-SUB 9 Pin                                                          | RTS | 7   |        | SG    | D-SUB 9 Pin            |
| male(수, 볼록)                                                          | CTS | 8   |        |       | male(수, 볼록)            |
|                                                                      |     | 9   |        |       |                        |

\*주1) 핀 배열은 케이블 접속 커넥터의 접속면에서 본 것 입니다.

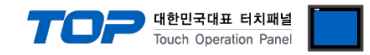

# 6. 지원 어드레스

TOP-R에서 사용 가능한 디바이스는 아래와 같습니다.

CPU 모듈 시리즈/타입에 따라 디바이스 범위(어드레스) 차이가 있을 수 있습니다. TOP 시리즈는 외부 장치 시리즈가 사용하는 최대 어드레스 범위를 지원합니다. 사용하고자 하는 장치가 지원하는 어드레스 범위를 벗어 나지 않도록 각 CPU 모듈 사용자 매뉴얼을 참조/주의 하십시오.

| SYS Address | SIZE | Remarks         |
|-------------|------|-----------------|
| 0           | 1    | RESULT          |
| 1           | 1    | PRG_NUM         |
| 2           | 5    | MODEL           |
| 7           | 1    | TORQUE_PERCENT  |
| 8           | 1    | SPEED           |
| 9           | 1    | JOINT           |
| 10          | 1    | SCREW_CUR       |
| 11          | 1    | SCREW_TOTAL     |
| 12          | 1    | SEQ_STAGE_CUR   |
| 13          | 1    | SEQ_STAGE_TOTAL |
| 14          | 1    | TORQUE          |
| 15          | 1    | ANGLE           |
| 16          | 1    | DATE            |
| 17          | 1    | MONTH           |
| 18          | 1    | YEAR            |
| 19          | 1    | HOUR            |
| 20          | 1    | MINUTE          |
| 21          | 1    | SECOND          |
| 22          | 15   | NOTICE          |
| 22          | 15   | 22~37           |
| 40          | 1    | PACKET_RECEIVE  |
| 40          |      | 수신 완료 후 SET     |
| 41          | -    | BARCODE         |